## 医療保険の資格情報を確認・ダウンロードする方法(Android 版)

マイナンバーカードの健康保険証利用登録後に、加入している医療保険の資格情報をマイナポータルからダウンロードすることができます。

(1)マイナポータルアプリを開く。

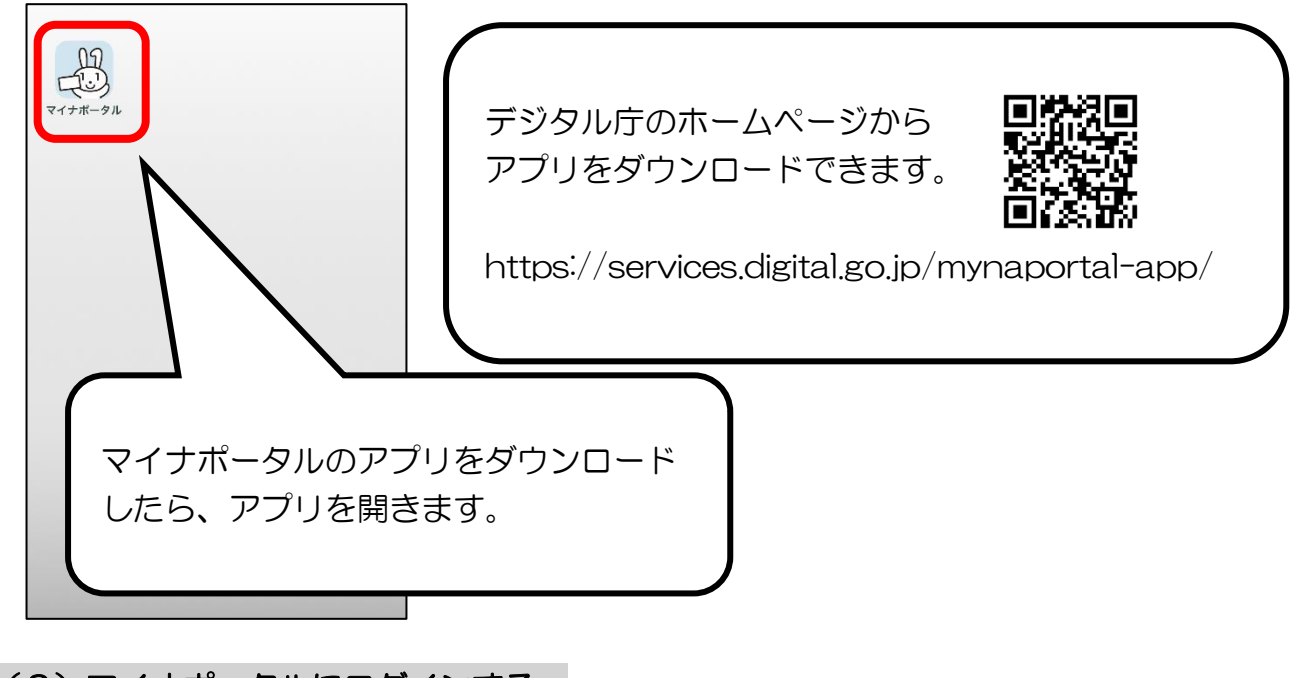

(2) マイナポータルにログインする。

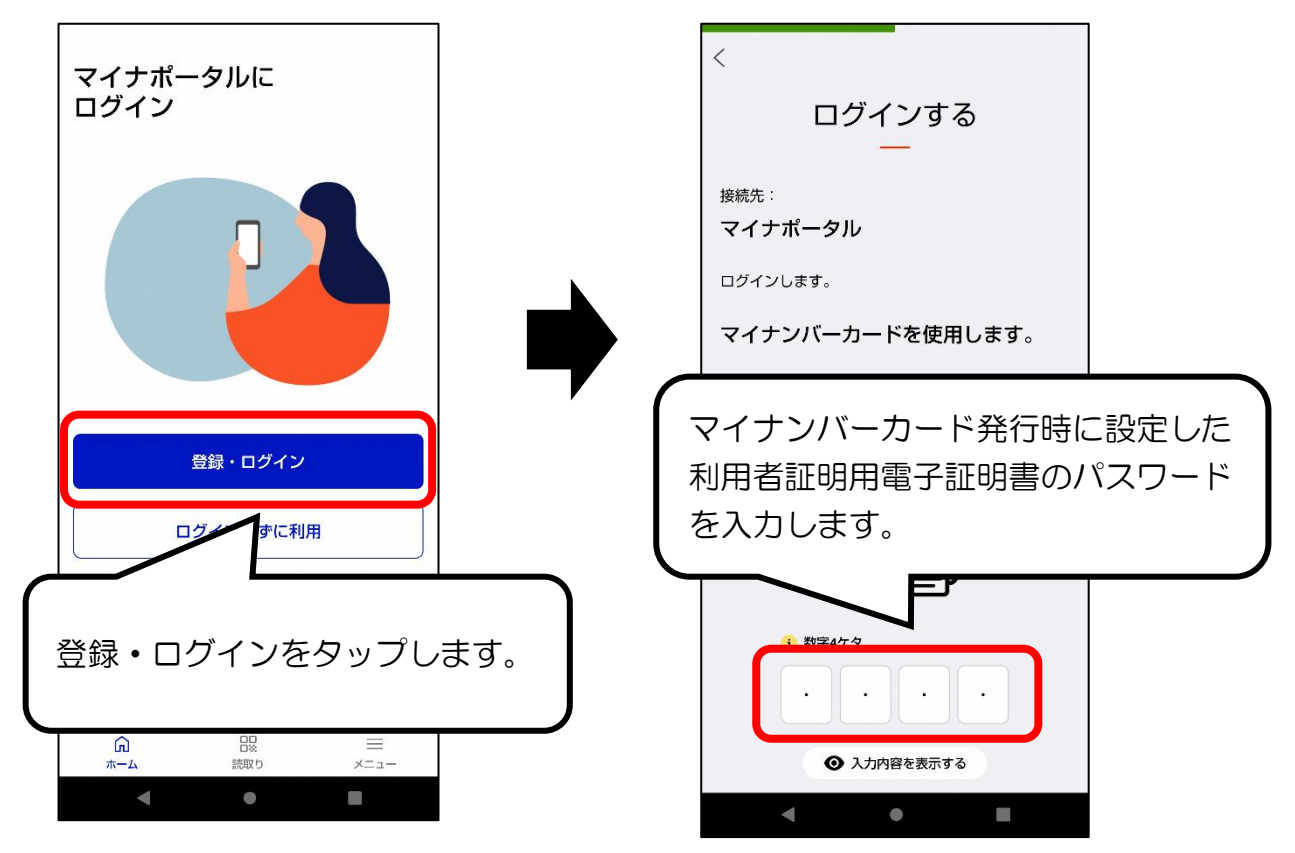

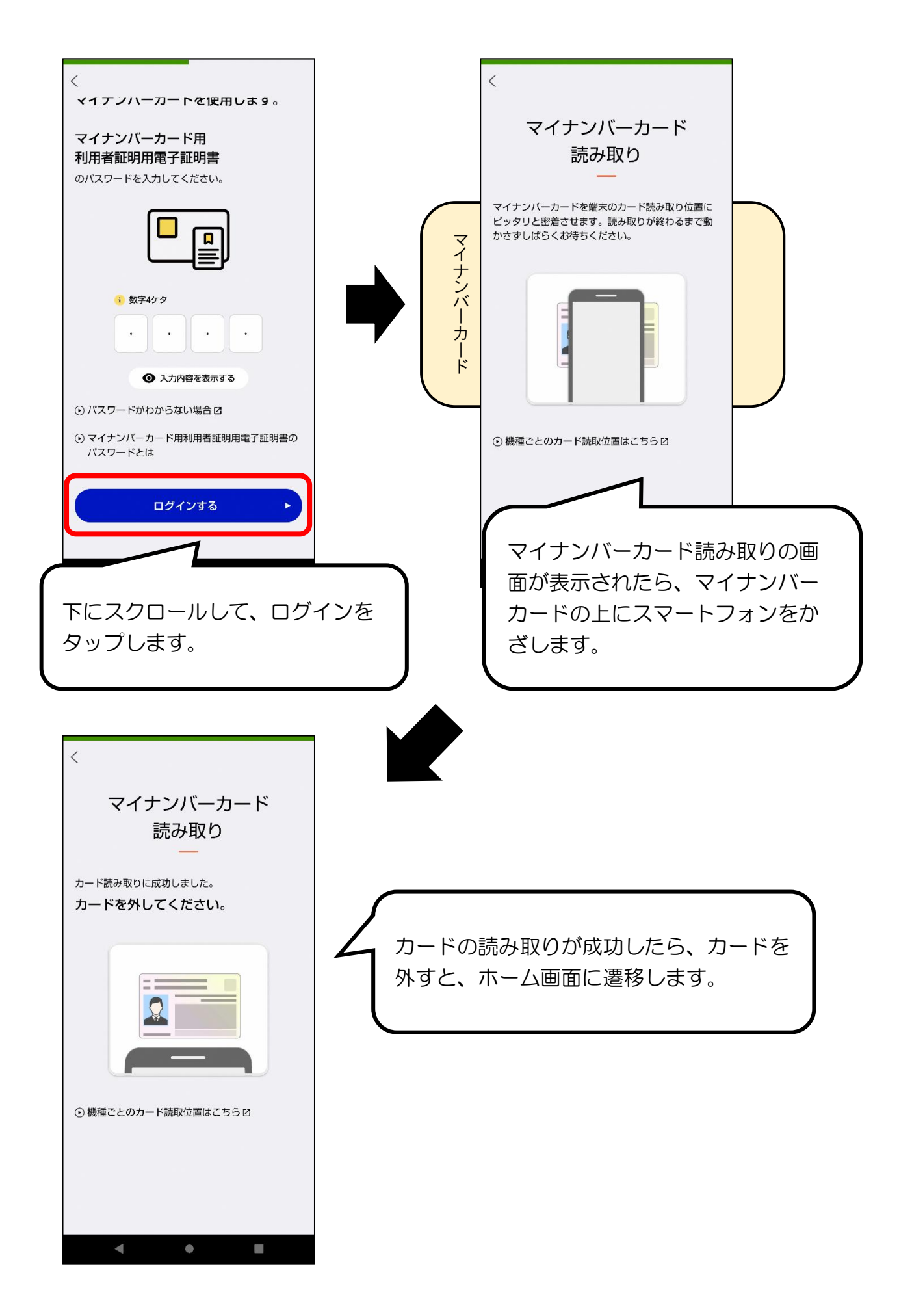

(3)健康保険証の資格情報をダウンロードする。

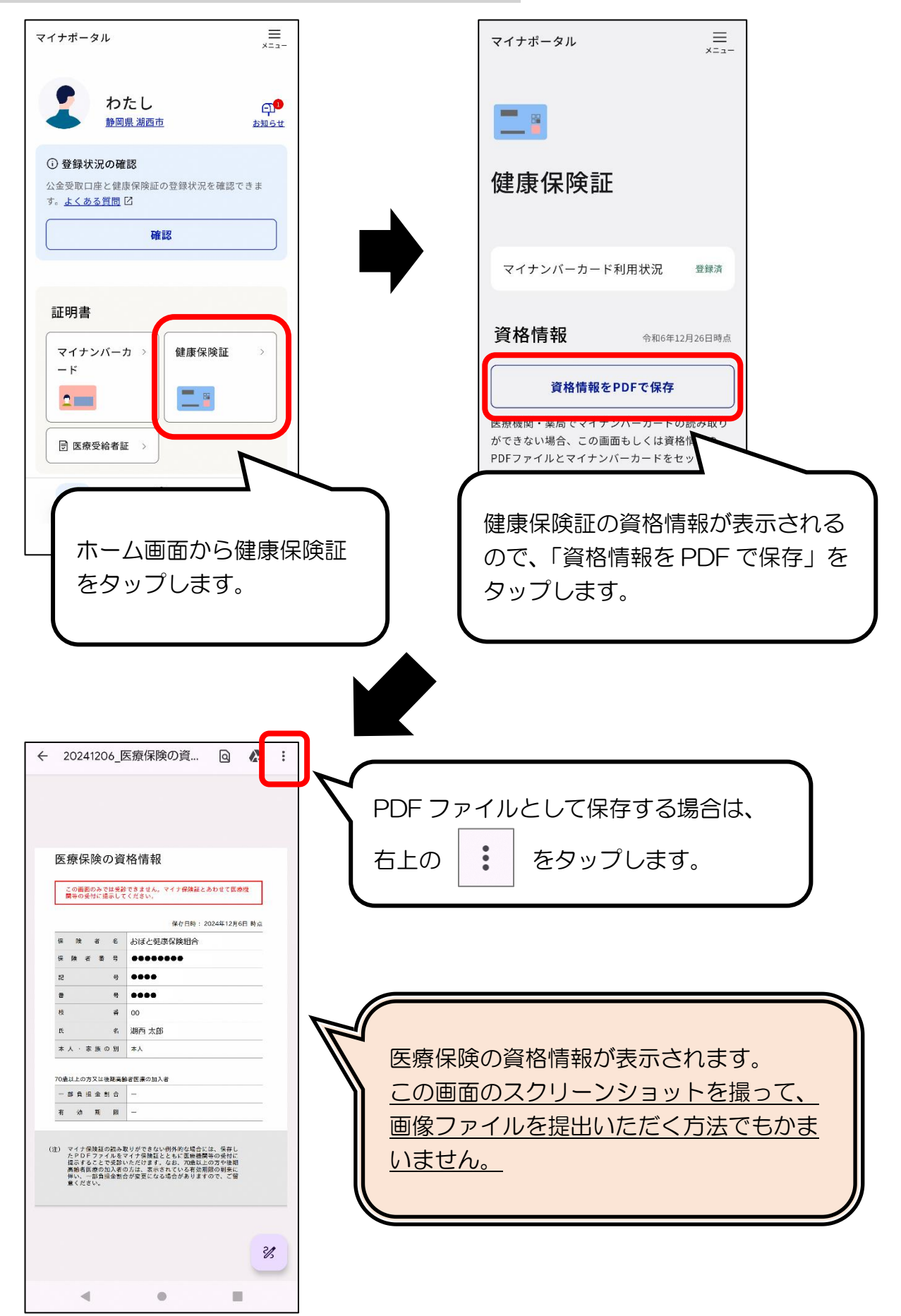

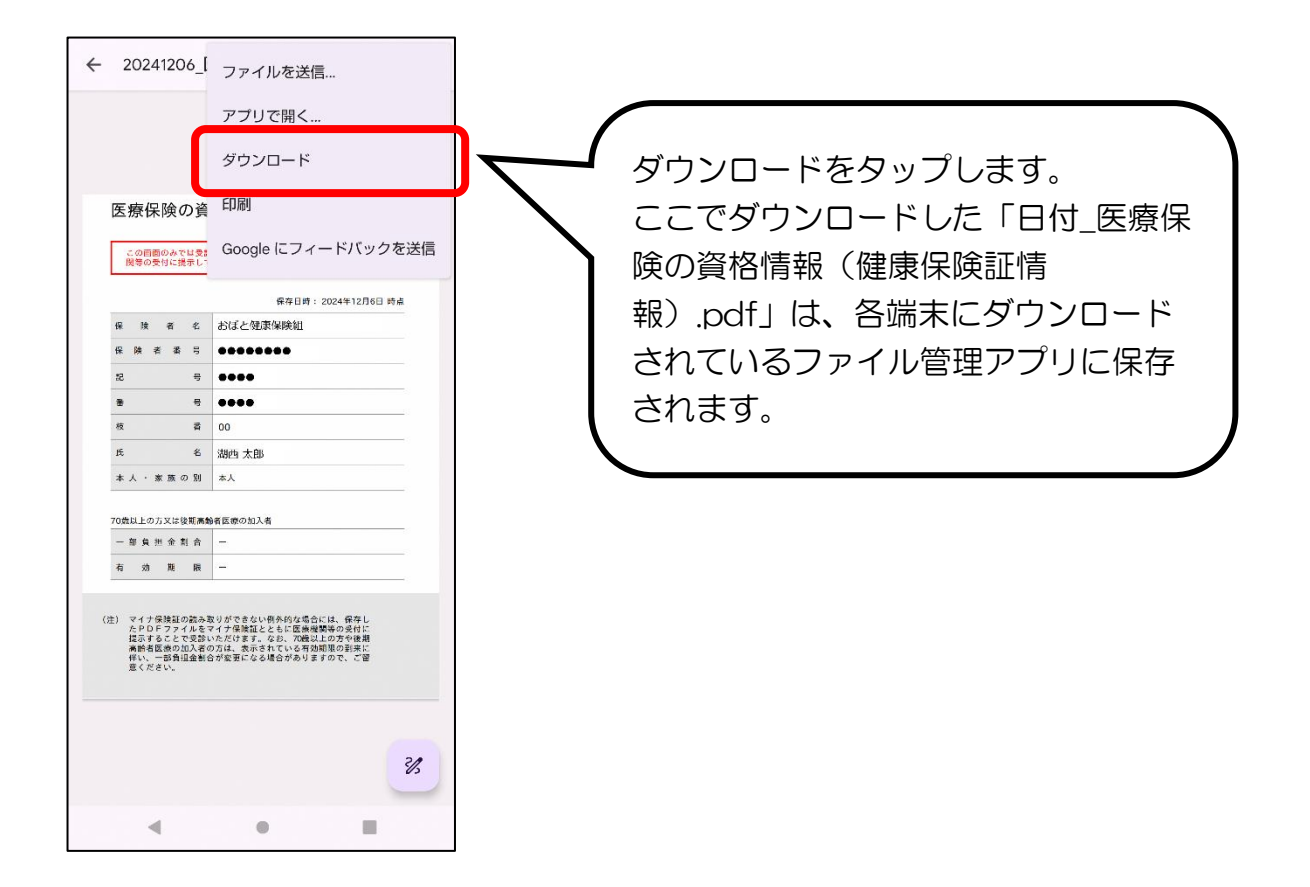